## Fast Class File

Client Data System

Volume 133: Viewing Another User's Calendar

## To View Another User's Calendar:

- Open a calendar view (i.e. MonthView, WeekView, DayView).
- Click **View** from the main menu.
- Then select **Activity Filter**.
- From the Activity Filter menu, select Activities by Group.
- In the Select Agent(s)/Producer(s) window, select the user(s) activities you want displayed and click **OK**.
- The selected user(s) activities will display in the calendar view.

| 🔲 Select Agent(s)/Produc 🔀                                        |
|-------------------------------------------------------------------|
| Select users from the following list to display their activities. |
| List of Agents/Producers                                          |
| OK Cancel                                                         |

Figure 1: The Select Agent(s)/Producer(s) window

## To View the Activities of All Users in Your Database:

- Open a calendar view (i.e. MonthView, WeekView, DayView).
- Click **View** from the main menu.
- Then select Activity Filter.
- From the Activity Filter menu, select Activities for All Users.